## Setting up a Mobile Authenticator App for Two Factor Authentication

Below are steps for downloading Google Authenticator to set up your Cuesta account with a Mobile Authenticator for login, but you may choose to use any mobile authenticator of your choice. To download and add your Cuesta account using the Google Authenticator:

- 1. Using your cell phone, go to your app store and search for **Google Authenticator**.
- 2. Select Get/Install/Download/Open next to Google Authenticator to add it to your phone.

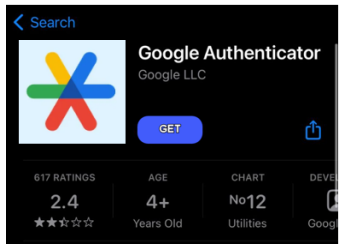

3. While the App is installing, launch and login to myCuesta.

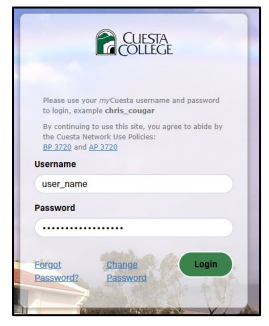

4. Use the top left menu to select the **Employee** view.

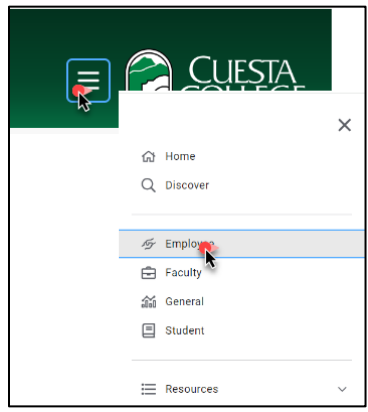

5. Find the Employee Applications card, then choose Account Settings.

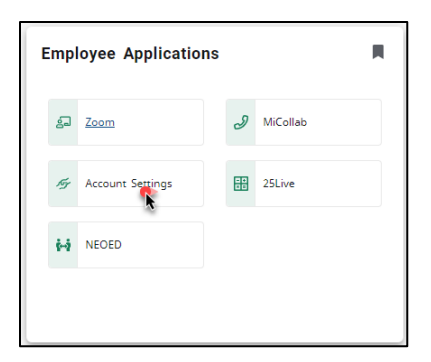

6. From the Account Management Screen, select **Mobile Authenticator**, then select **Enable Mobile Authenticator**.

| 16-25   | Account Details & Activity    | ~ |
|---------|-------------------------------|---|
| 1111    | Challenge Questions           | ~ |
| NOP-ST. | Registered Email Address      | ~ |
| 100 mg  | Enable/Disable Multi-Factor   | ~ |
|         | Multi-Eactor Delivery Methods | ~ |
|         | Registered Phones             | ~ |
|         | Mobile Authenticator          | > |
|         | Mobile Authenticator          |   |
|         | Enabled On: (Nexes)           |   |
| 2.000   | New West Water Televis        |   |

7. Use the dropdown options to select your **Phone Type**, then select **Continue**.

| Mobile Authenticator Enrollment                                                                                                    |        |  |  |  |  |  |
|----------------------------------------------------------------------------------------------------|--------|--|--|--|--|--|
| This step is optional. Please first download and install the Google Authenticator or PortalGuard Password Reset app from the appropriate app store for your phone. |        |  |  |  |  |  |
| When ready, please choose your phone type to continue. You can skip this enrollment but you will be asked to enroll again during your next login.                  |        |  |  |  |  |  |
| Phone Type iPhone                                                                                                    | ×.     |  |  |  |  |  |
| Continue                                                                                                    | Cancel |  |  |  |  |  |
|                                                                                                    |        |  |  |  |  |  |

8. The screen will display a QR code. **Use your phone** to open the Google Authenticator app and select **Scan QR code**.

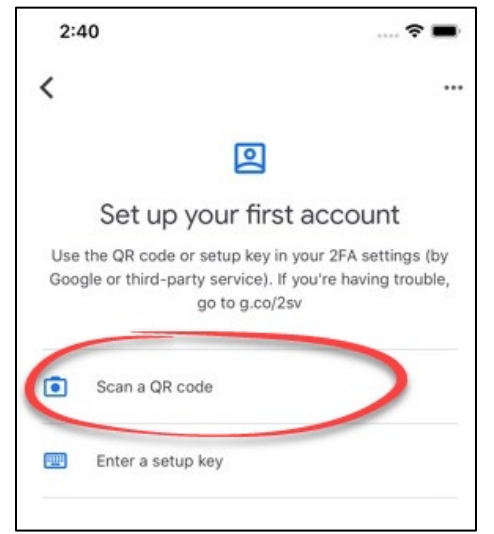

 Select Multi-factor Delivery Methods, then choose Change next to Website Login. Note: We also suggest that you change the delivery method for: Password change, Account Unlock and Password Reset.

| CUESTA<br>COLLEGE        |                          |                      |            |  |   |                |
|--------------------------|--------------------------|----------------------|------------|--|---|----------------|
| Account Management       |                          |                      |            |  |   |                |
| K bak                    | Account Details & A      | .ctivity             |            |  | ~ |                |
|                          | Challenge Questions      |                      |            |  | ~ |                |
| - The state              | Registered Email Address |                      |            |  |   |                |
|                          | Multi-Factor Deliver     | ry Methods           |            |  | > |                |
| 35                       | 5                        |                      |            |  |   |                |
|                          | Default OTP Methods      |                      |            |  |   | No.            |
| Statistics of the second | Action                   | Method               | Modify     |  |   |                |
|                          | Website Login            | Phone                | Change     |  |   |                |
|                          | Password Change          | Mobile Authenticator | Change     |  |   |                |
| A BE                     | Account Unlock           | Mobile Authenticator | Change     |  |   |                |
|                          | Password Reset           | Mobile Authenticator | Change     |  |   |                |
|                          | Registered Phones        |                      |            |  | ~ | The set        |
|                          | Mobile Authenticator     |                      |            |  | ~ |                |
|                          | YubiKey Tokens           |                      |            |  | ~ | and the second |
|                          | Remembered Brows         | ser Sessions         |            |  | ~ | A LAND         |
|                          |                          |                      | 12 allerer |  |   | parties-       |

10. Use the drop-down menu to select Mobile Authenticator, then select Continue.

| Change Default OTP Method<br>Please choose the default One Time Passcode (OTP) method for website login. |                      |        |       |  |  |  |  |  |
|----------------------------------------------------------------------------------------------------|----------------------|--------|-------|--|--|--|--|--|
| OTP Method                                                                                               | Phone                | $\sim$ |       |  |  |  |  |  |
|                                                                                                    | Phone                |        |       |  |  |  |  |  |
|                                                                                                    | Email                |        |       |  |  |  |  |  |
| Contin                                                                                                   | Mobile Authenticator |        | ancel |  |  |  |  |  |
|                                                                                                    | Help Desk            | 145    |       |  |  |  |  |  |
|                                                                                                    |                      |        |       |  |  |  |  |  |

11. Your account is now set up to use your mobile authenticator for two factor authentication. When logging in and prompted to enter an OTP, open the app and enter the code that displays.